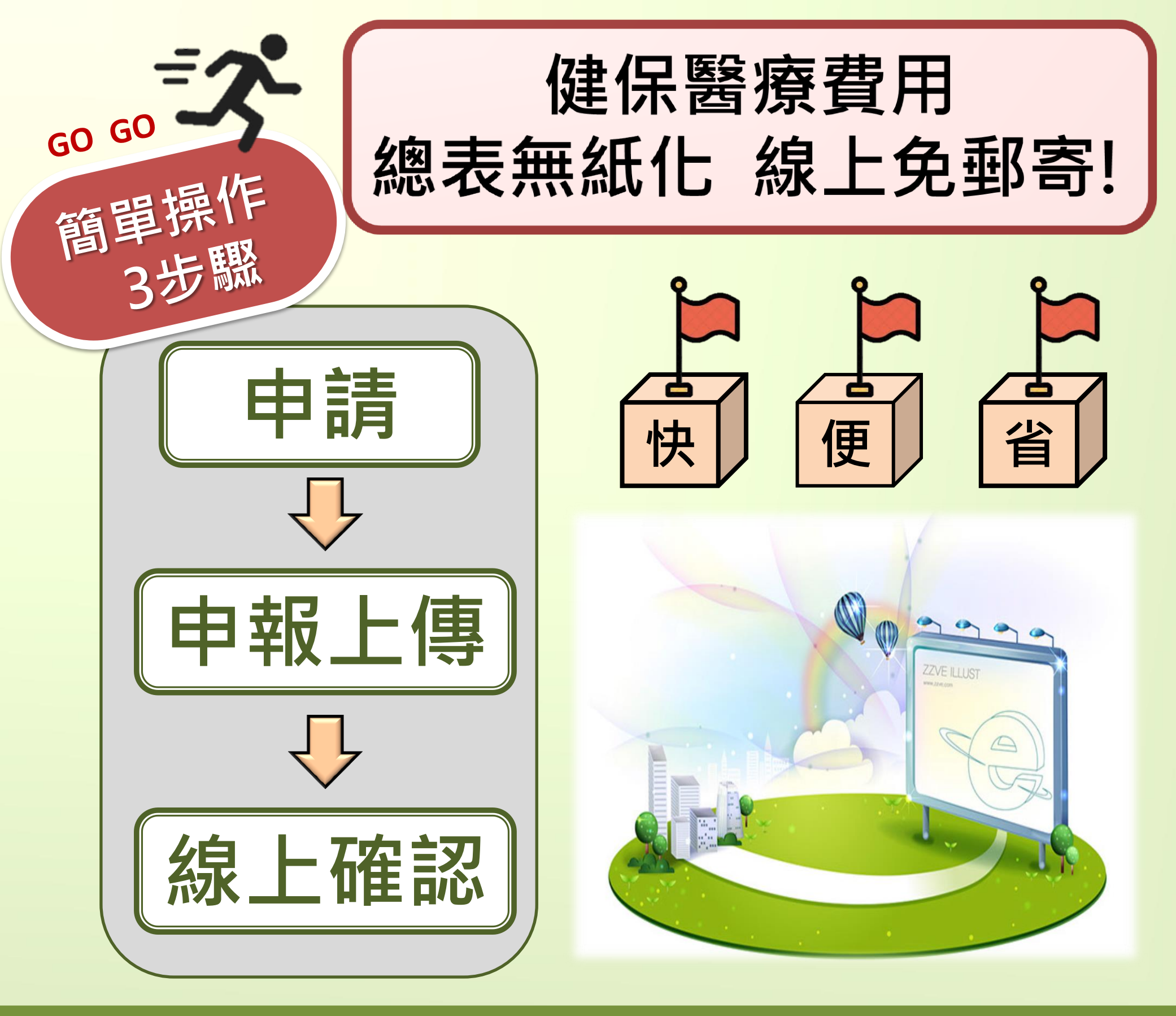

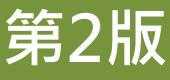

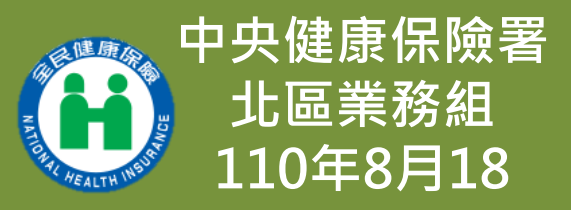

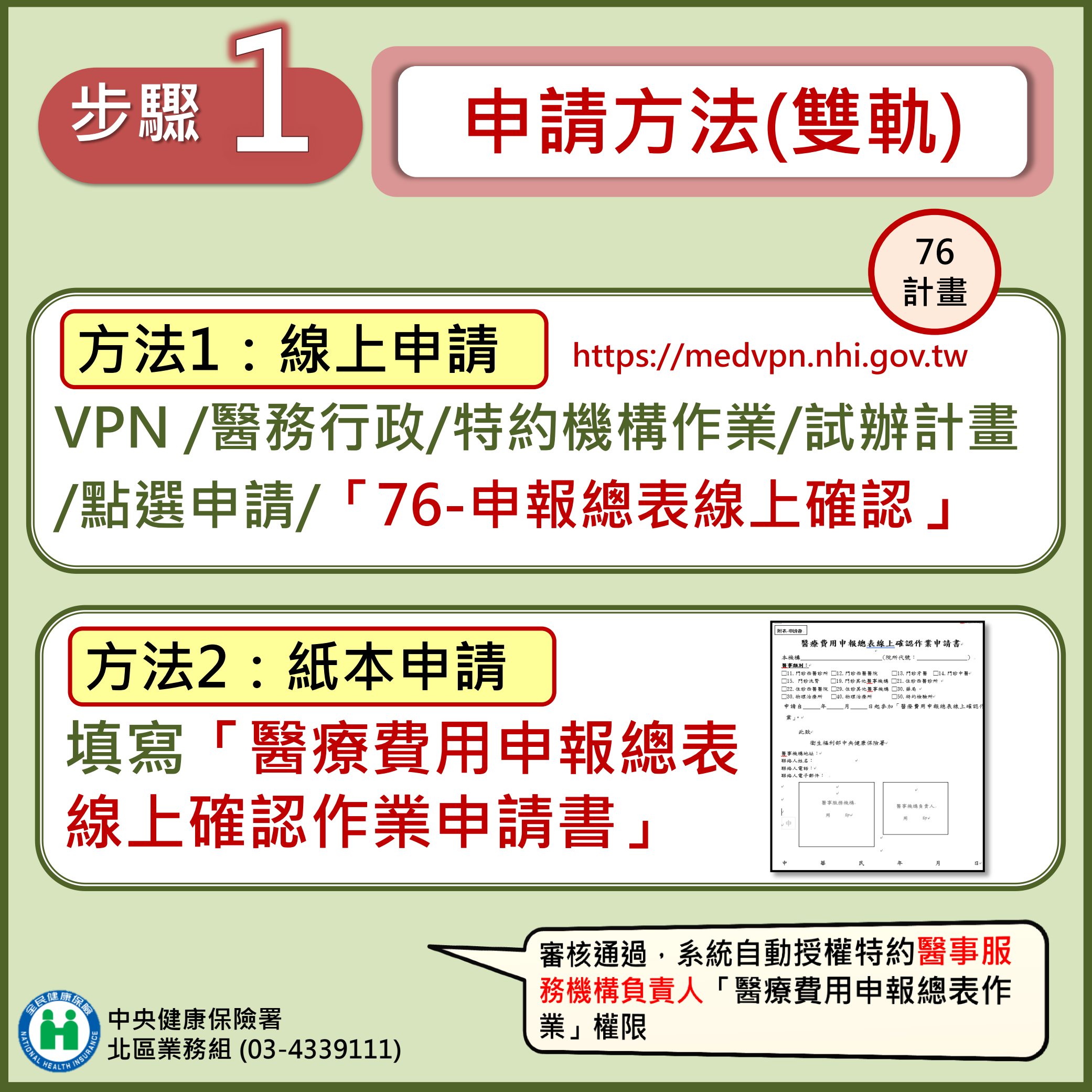

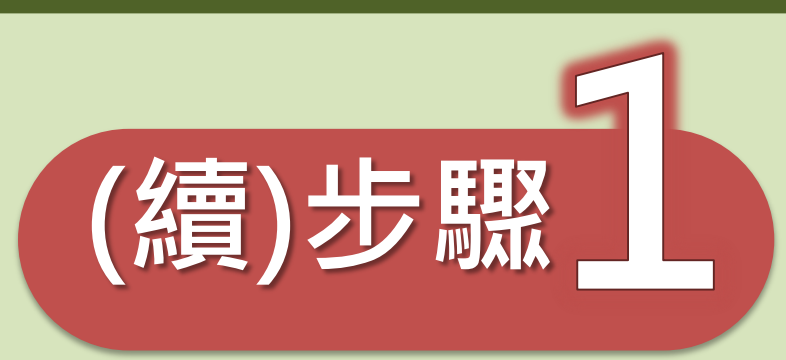

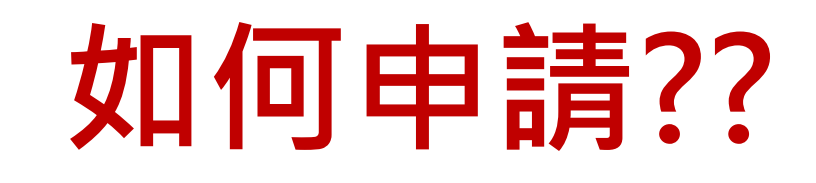

| 申請<br>方式                                                                                                    | 申請路徑                                                                                   | 請務必填寫                       | 核定<br>通知            |  |  |  |
|----------------------------------------------------------------------------------------------------|----------------------------------------------------------------------------------------|-----------------------------|---------------------|--|--|--|
| 線上                                                                                                    | 透過VPN/醫務行政/<br>特約機構作業/試辦計畫/<br>點選申請/選擇「76-申報<br>總表線上確認」點申請。                            | 聯絡人、電話<br>及電子郵件<br>※參與之醫事類別 | 系統自動<br>以電子<br>郵件通知 |  |  |  |
| 紙本                                                                                                    | 填寫「醫療費用申報總表<br>線上確認作業申請書」,<br>至 VPN/院所資料交換/<br>院所交換檔案上傳。<br>檔名請命名為:<br>vpnchange+機構代碼。 | 填妥後,<br>蓋大小印鑑               | VPN<br>CHANGE<br>通知 |  |  |  |
| <ul> <li>中央健康保險署</li> <li>中央健康保險署</li> <li>北區業務組 (03-4339111)</li> <li>紙本申請書</li> <li>請至VPN下載專區項下</li> <li>類別:定時上傳/醫療費用申報/醫療</li> <li>費用申報總表線上確認之作業說明手</li> <li>冊(醫事機構版),自行下載。</li> </ul> |                                                                                        |                             |                     |  |  |  |

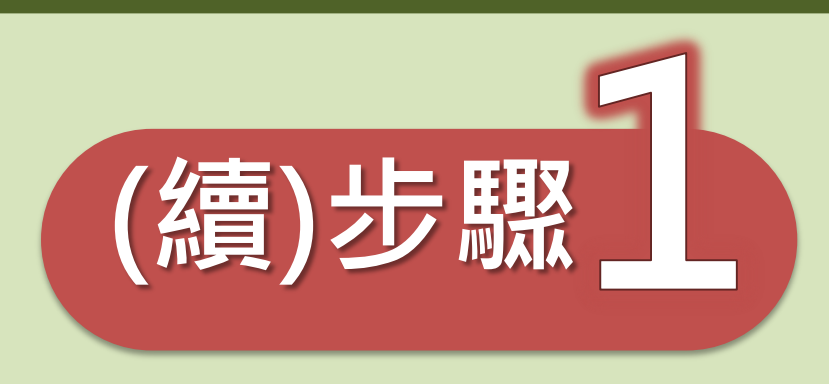

## 線上申請欄位 登錄說明

|           | 醫 <del>事機</del> 構代碼                                                                                                    |               |            | 申請日期:  | 110/08/13 |  |
|-----------|----------------------------------------------------------------------------------------------------|---------------|------------|--------|-----------|--|
|           | 聯絡人姓名:                                                                                                    |               | 必填         | 聯絡電話:  | 必填        |  |
|           | 電子郵件:                                                                                                    |               |            |        | 必填        |  |
|           | 計畫名稱:                                                                                                    | 76 - 申報總表線上確認 |            | 案件编號:  |           |  |
|           | 計畫生效起日:                                                                                                    |               | 起日: 申請當日   | 核定註記:  |           |  |
|           | 計畫生效迄日:                                                                                                    |               | 迄日:9991231 | 不同意原因: |           |  |
|           | 計畫註記:                                                                                                    |               | 計畫備註       | 備註:    |           |  |
|           | 計畫備註:                                                                                                    |               | 申請全院:免填    |        |           |  |
| 提示說明      | → 請在計畫備註欄位輸入有參加之所有醫事類別,未輸入視同全部參加;輸入方式為醫事類別代號,醫事類別間以';'相隔,範例: 12;13;22 → 該明 醫事類別:11_門診西醫診所、12_門診西醫醫院、13_門診牙醫、14_門診中醫、15_門診洗腎、19_門診其他醫事機構、21_住診西醫診所、22_住診西醫醫院、29_住診其他醫事機構、30_特約<br>藥局、40_物理治療所、50_特約檢驗所。                                                                                                    |               |            |        |           |  |
| 上傳檔案<br>1 | 「「「」」」」。<br>「「」」」」。<br>「「」」」」。<br>「「」」」」。<br>「「」」」」。<br>「」」」。<br>「」」」。<br>「」」」。<br>「」」」。<br>「」」」。<br>「」」」。<br>「」」」。<br>「」」」。<br>「」」」。<br>「」」」。<br>「」」」。<br>「」」」。<br>「」」」。<br>「」」」。<br>「」」」。<br>「」」。<br>「」」。<br>「」」」。<br>「」」。<br>「」」<br>「」」 |               |            |        |           |  |

計畫生效起日之年月,為生效的費用年月。

如計畫申效起日110/8/13,代表申報總表線 上確認作業,自費用年月110年8月開始執行。

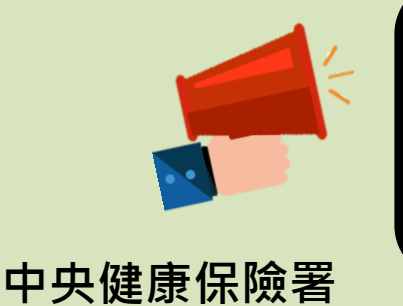

區業務組 (03-4339111)

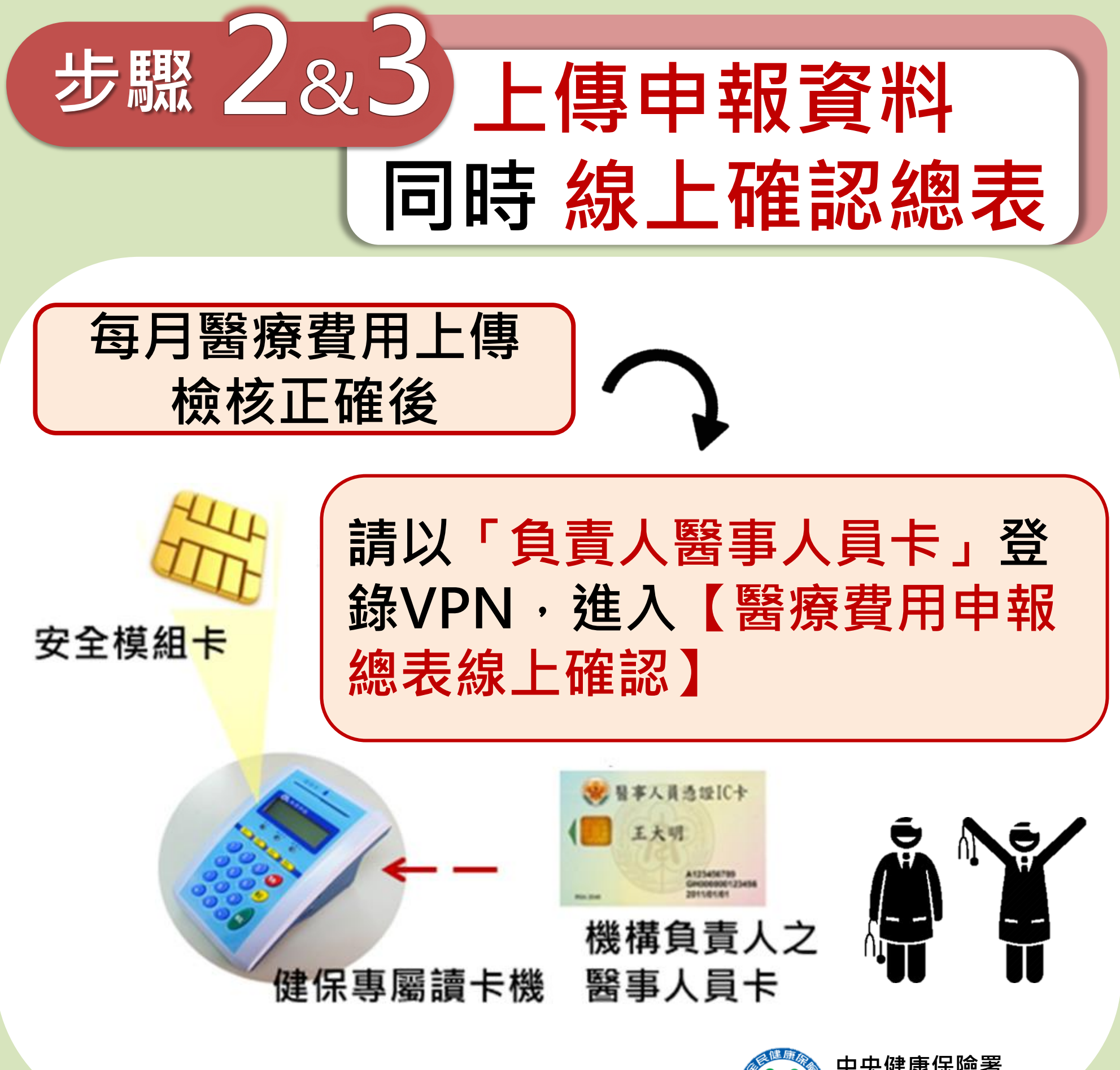

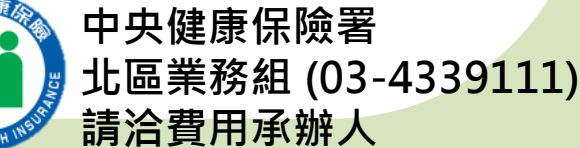

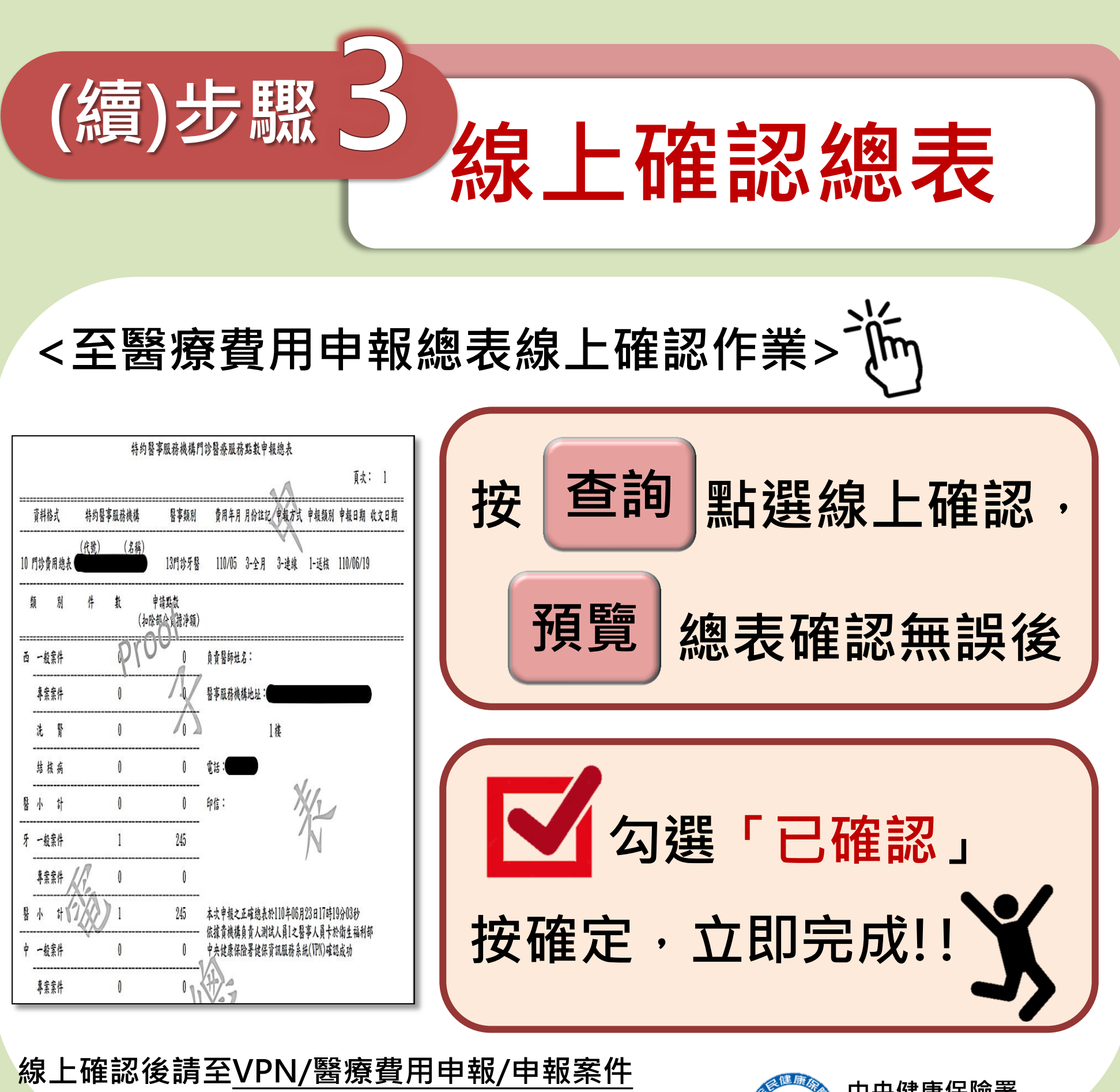

線上確認後請至<u>VPN/醫療貨用中報/中報条件</u> 相關檔案下載紙本總表,蓋大小印鑑保存10年

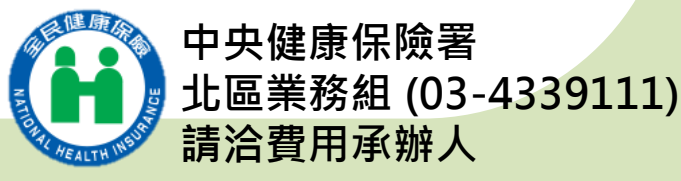